# DFBnet – Freundschaftsspiele

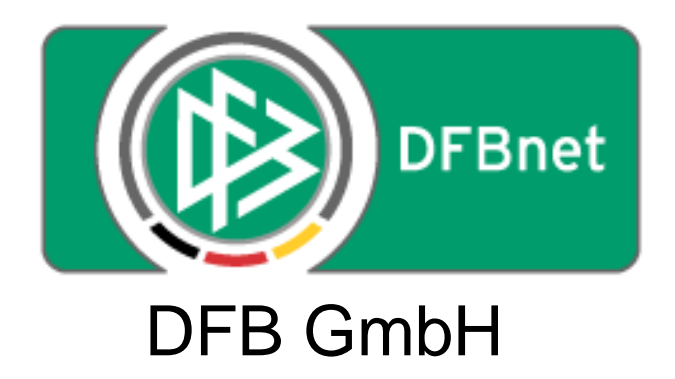

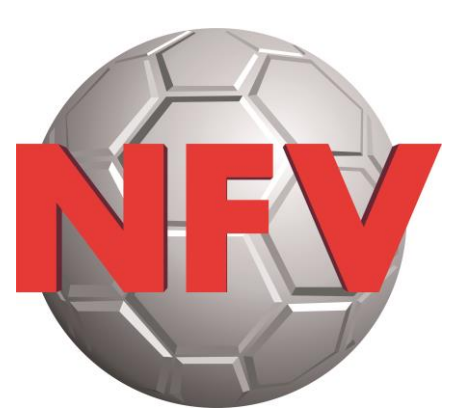

Niedersächsischer Fußballverband e.V.

## *Leitfaden zur Anlage von Freundschaftsspielen durch Vereinsverantwortliche*

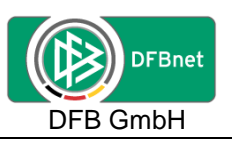

## Inhaltsverzeichnis:

| 1.                              | Einführung                                                                                                    | . 3                             |
|---------------------------------|----------------------------------------------------------------------------------------------------|---------------------------------|
| 2.                              | Erreichbarkeit der Anwendung                                                                                                    | . 3                             |
| 3.                              | Aufbau der Anwendung                                                                                                    | . 4                             |
| 4.                              | Freundschaftsspiele suchen / anlegen                                                                                                    | . 5                             |
| 4<br>4<br>4<br>4<br>4<br>4<br>4 | .1.       Freundschaftsspiele suchen       4         .2.       Freundschaftsspiel anlegen       7         .2.1.       Heimverein/-mannschaft auswählen       7         .2.2.       Gastverein/-mannschaft suchen/auswählen       7         .2.3.       Schiedsrichteransetzungsmodus festlegen       17         .3.       Button "Spieldetails" oder "Neues Freundschaftsspiel"       16         .4.       Spieldetails       14         .5.       Anlegen einer "freien Mannschaft"       15 | 5<br>7<br>9<br>1<br>3<br>4<br>5 |
| 5.                              | Zugangsdaten                                                                                                    | 17                              |
| 6.                              | Anfragen zum DFBnet                                                                                                    | 17                              |
| 7.                              | Schulungsvideos für Freundschaftsspiele                                                                                                    | 17                              |
| 8.                              | Schulungsvideos für Spielbericht-Online                                                                                                    | 17                              |

| Leitfaden Freundschaftsspiele Vereinsverantwortliche | Freundschaftsspiele | Seite: 2 von 17   |
|------------------------------------------------------|---------------------|-------------------|
| Erstellt: NFV - Hartmut Rodenbeck                    | Version: 2.2        | Stand: 10.11.2017 |

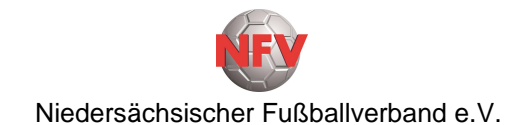

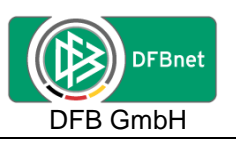

## 1. Einführung

Das "DFBnet-Modul - Freundschaftsspiele" wurde im Layout an die bestehenden DFBnet-Anwendungen angepasst und ist als Komponente in SpielPLUS eingebunden.

Des weitern sind die Vorgaben der jeweiligen spielleitenden Instanzen zu beachten.

## 2. Erreichbarkeit der Anwendung

Das **Modul Freundschaftsspiele** ist über die URL **www.dfbnet.org** zu erreichen.

Bitte zunächst in der Kopfzeile den Menüpunkt "Anwendungen" und dann auf der linken Seite das Modul "Freundschaftsspiele" auswählen oder direkt in der Mitte unter Anmeldung mit der **PV-Kennung** des Vereins anmelden.

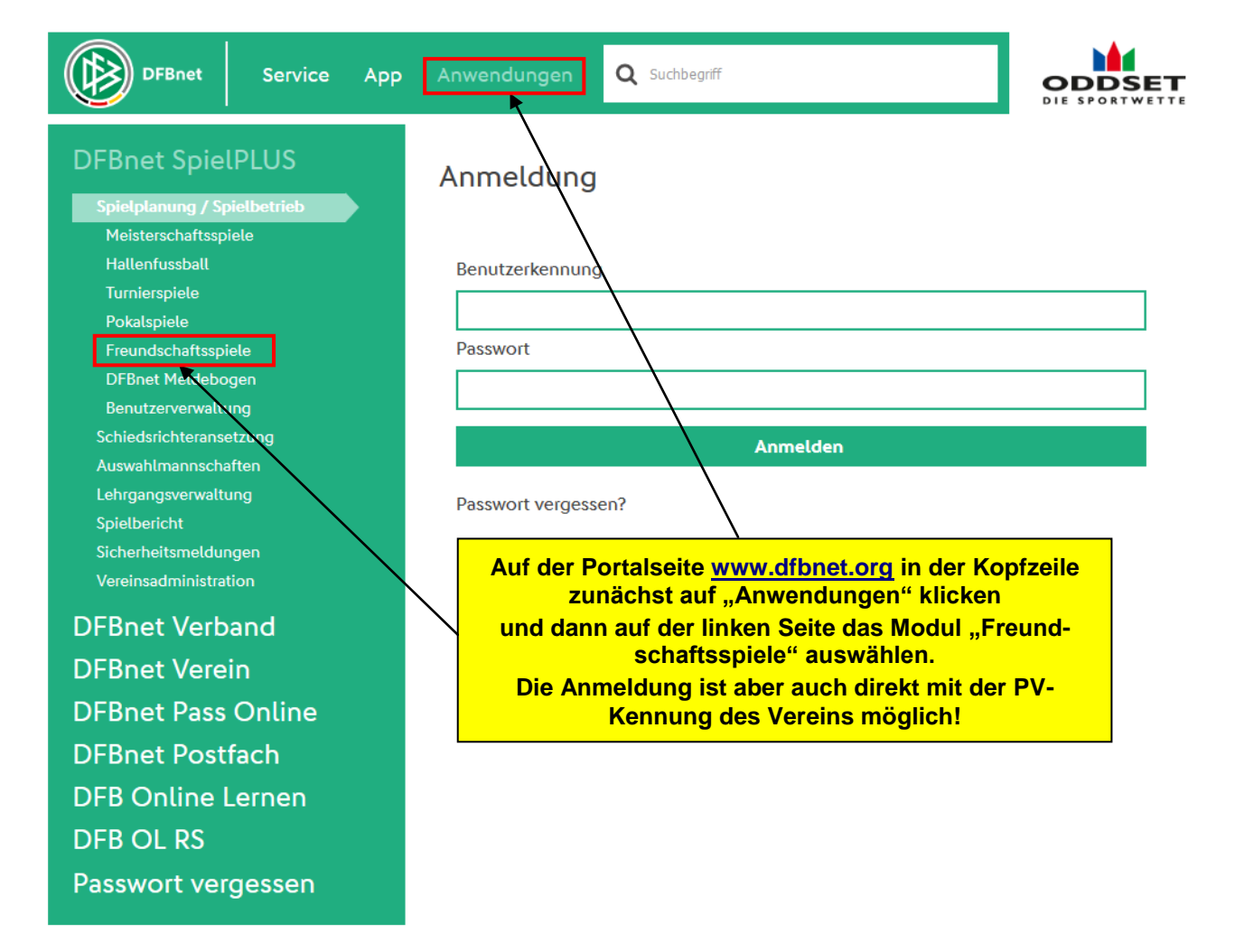

| Leitfaden Freundschaftsspiele Vereinsverantwortliche | Freundschaftsspiele | Seite: 3 von 17   |
|------------------------------------------------------|---------------------|-------------------|
| Erstellt: NFV - Hartmut Rodenbeck                    | Version: 2.2        | Stand: 10.11.2017 |

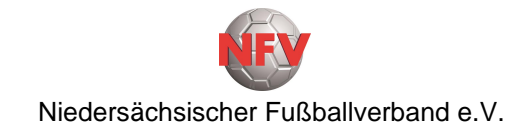

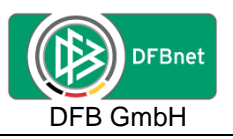

Wenn in der linken Menüleiste das Modul "Freundschaftsspiele" ausgewählt wurde, erscheint folgende Anmeldemaske...

| SpielPLUS   | Anmeldung                                                                       | DFBnet Service<br>Hilfsangebote<br>Passwort vergessen<br>Downloads |  |  |
|-------------|---------------------------------------------------------------------------------|--------------------------------------------------------------------|--|--|
| Pass Online | Bitte geben Sie ihre Benutzerkennung und ihr<br>Passwort ein<br>Benutzerkennung |                                                                    |  |  |
|             | Passwort Anmelden                                                               | Impressum                                                          |  |  |

... und es kann die Anmeldung mit der vom Landesverband ausgestellten **PV-Kennung** des Vereins erfolgen, da nur dieser Kennung die entsprechenden Rechte zugewiesen wurden.

## 3. Aufbau der Anwendung

Nach der Anmeldung erscheint folgende Maske.

|                                                                             | LPLUS                                          | Partner DPBnet und FUSSBALL DE<br>adidas |
|-----------------------------------------------------------------------------|------------------------------------------------|------------------------------------------|
| FREUNDSCHAFTSSPIELE                                                         |                                                | ? 👗                                      |
| ERGEBNISMELDUNG<br>SPIELBERICHTE<br>FREUNDSCHAFTSSPIELE<br>Spiele im Verein | Bitte wählen Sie eine Applikation aus dem Menü |                                          |
| VEREINSMELDEBOGEN                                                           |                                                | A STREET                                 |

Über die Auswahl "**Freundschaftsspiele**" und "**Spiele im Verein**" in der linken Menüleiste gibt es eine neue Ansicht, über die Freundschaftsspiele gesucht oder anlegen werden können.

| Leitfaden Freundschaftsspiele Vereinsverantwortliche | Freundschaftsspiele | Seite: 4 von 17   |
|------------------------------------------------------|---------------------|-------------------|
| Erstellt: NFV - Hartmut Rodenbeck                    | Version: 2.2        | Stand: 10.11.2017 |

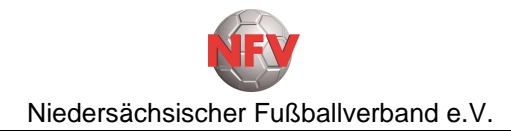

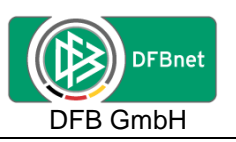

## 4. Freundschaftsspiele suchen / anlegen

| Suche nach Freund              | lschaftsspielen           |                                          |          |
|--------------------------------|---------------------------|------------------------------------------|----------|
| Spieldatum von<br>Spielkennung | 27.08.2017 bis 27.09.2017 | Verein TV Eiche Winzlar e.V.             | <b>T</b> |
| Anzeige                        | 📄 eigene Spiele           | Keine Australii                          |          |
| A 🕞 📑                          |                           | Neues Freundschaftsspiel Eingaben leeren | Suchen   |

#### Hinweis:

Anleger von Freundschaftsspielen für einen Verein sind auch nur für diesen Verein berechtigt.

## 4.1. Freundschaftsspiele suchen

| Suche nach Freundschaftsspielen                                            |               |                 |                               |            |
|----------------------------------------------------------------------------|---------------|-----------------|-------------------------------|------------|
| Spieldatum von <b>27.08.2017</b> 🗰 bi                                      | is 27.09.2017 | Verein          | TV Eiche Winzlar e.V.         | T          |
| Spielkennung                                                               |               | Mannschaftsart  | keine Auswahl                 | •          |
| Anzeige 📄 eigene Spiele                                                    |               |                 | Ţ                             |            |
|                                                                            |               |                 |                               |            |
| i 🖉 🖨 👘 🖌                                                                  |               | Neues Fre       | eundschaftsspiel Eingaben lee | ren Suchen |
|                                                                            |               |                 |                               |            |
|                                                                            | I L           |                 |                               |            |
| Uber die Einschränkung                                                     |               | Zusätzlich kanr | h auch über die Auswal        | 1l         |
| Spieldatum von – bis<br>kann in dem eingestellten<br>Datumsbereich gesucht |               |                 |                               | •          |
|                                                                            |               | keine Auswahl   | ~                             |            |
| werden.                                                                    |               | keine Auswahl   |                               |            |
|                                                                            | ]             | Altsenioren USU |                               |            |
|                                                                            |               | Altsenioren 040 |                               |            |
|                                                                            |               | Altherren       |                               |            |
|                                                                            |               | Herren          |                               |            |
|                                                                            |               | A-Junioren      |                               |            |
|                                                                            |               | B-Junioren      |                               |            |
|                                                                            |               | C-Junioren      |                               |            |
|                                                                            |               | D-Junioren      |                               |            |
|                                                                            |               | E-Junioren      |                               |            |
|                                                                            |               | F-Junioren      |                               |            |
|                                                                            |               | G-Junioren      |                               |            |
|                                                                            |               | Frauen          |                               |            |
|                                                                            |               | A-Juniorinnen   |                               |            |
|                                                                            |               | B-Juniorinnen   |                               |            |
|                                                                            |               | C-Juniorinnen   |                               |            |
|                                                                            |               | D-Juniorinnen   |                               |            |
|                                                                            |               |                 |                               |            |

| Leitfaden Freundschaftsspiele Vereinsverantwortliche | Freundschaftsspiele | Seite: 5 von 17   |
|------------------------------------------------------|---------------------|-------------------|
| Erstellt: NFV - Hartmut Rodenbeck                    | Version: 2.2        | Stand: 10.11.2017 |

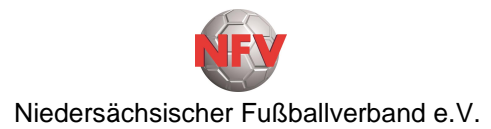

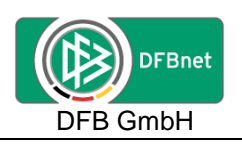

| Suche nach Freundschaftsspielen                                                               |            |                            |                                                                                                    |        |  |  |  |  |
|-----------------------------------------------------------------------------------------------|------------|----------------------------|----------------------------------------------------------------------------------------------------|--------|--|--|--|--|
| Spieldatum von 27.08.2017 bis                                                                 | 27.09.2017 | Verein                     | TV Eiche Winzlar e.V.                                                                                  | T      |  |  |  |  |
| Spielkennung                                                                                  |            | Mannschaftsart             | keine Auswahl                                                                                          | •      |  |  |  |  |
| Anzeige 📄 eigene Spiele                                                                       |            |                            |                                                                                                    |        |  |  |  |  |
| et 🗈 🖨                                                                                        |            | Neuros Es                  |                                                                                                    | Cusher |  |  |  |  |
|                                                                                               |            | Neues II                   |                                                                                                    | Jucien |  |  |  |  |
| Es kann auch direkt über<br>eine Spielkennung gesucht<br>werden, wenn diese be-<br>kannt ist. |            | Um<br>/ au<br>zu s<br>Butt | nach den angegebenen<br>sgewählten Kriterien<br>uchen, bitte auf den<br>con " <b>Suchen</b> " klicken. |        |  |  |  |  |

Es wird eine Übersicht der nach den vorgegebenen Kriterien gefundenen Freundschaftsspiele angezeigt.

| Su                                                    | Suche nach Freundschaftsspielen |            |                       |                |                |                       |                                                              |            |                                |      |               |
|-------------------------------------------------------|---------------------------------|------------|-----------------------|----------------|----------------|-----------------------|--------------------------------------------------------------|------------|--------------------------------|------|---------------|
| Spieldatum von                                        |                                 | 27.08.2017 | bis 27.09.2017        |                | Verein         | TV Eiche Winzlar e.V. |                                                              | •          |                                |      |               |
| Spielkennung                                          |                                 | Ig         | 🗆 eigene Spiel        | 8              |                | Mannschaftsart        | keine Auswa                                                  | hl         | Ŧ                              |      |               |
|                                                       | .e.ge                           |            |                       |                | -              |                       |                                                              |            |                                |      |               |
| 🔗 📙 🚮 Neues Freundschaftsspiel Eingaben leeren Suchen |                                 |            |                       |                |                | hen                   |                                                              |            |                                |      |               |
|                                                       |                                 |            | -                     |                |                |                       |                                                              |            | The second second              |      |               |
|                                                       |                                 |            | <sup>™</sup> AKennung | ™≜Staffel      | <b>A</b> Datum | ™≜Zeit                | <sup>™</sup> Heimmannschaft -<br><sup>™</sup> Gastmannschaft |            | ™ASpielstätte                  | Tore | Status        |
| Þ                                                     | <b>1</b>                        | Vë         | 050036001             | FS/H/K-FS/NI/1 | 30.08.2017     | 19:00                 | RSV Rehburg II - TV Eicl                                     | he Winzlar | Rehburg-Loccum,<br>Deutschland | :    | 0) III<br>II: |
| Seite 1/1 (1 Treffer insgesamt)                       |                                 |            |                       |                |                |                       |                                                              |            |                                |      |               |

| Leitfaden Freundschaftsspiele Vereinsverantwortliche | Freundschaftsspiele | Seite: 6 von 17   |
|------------------------------------------------------|---------------------|-------------------|
| Erstellt: NFV - Hartmut Rodenbeck                    | Version: 2.2        | Stand: 10.11.2017 |

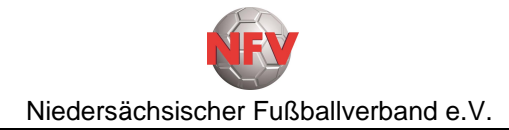

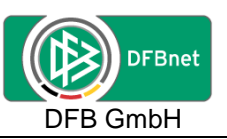

## 4.2. Freundschaftsspiel anlegen

| Suche nach Freund                         | schaftsspielen            |                                                              |                          |
|-------------------------------------------|---------------------------|--------------------------------------------------------------|--------------------------|
| Spieldatum von<br>Spielkennung<br>Anzeige | 27.08.2017 bis 27.09.2017 | Verein TV Eiche Winzlar e.V.<br>Mannschaftsart keine Auswahl | T<br>T                   |
| ¢ 🔒 🖷                                     |                           | Neues Freundschaftsspiel Eingaben lee                        | eren <mark>Suchen</mark> |

Um ein neues Freundschaftsspiel anzulegen, bitte den Button "**Neues Freundschaftsspiel**" anklicken.

#### 4.2.1. Heimverein/-mannschaft auswählen

Es erscheint der folgende Dialog zu Anlage eines Freundschaftsspieles:

| Basisdaten                     |                 |                          |                 |   |           |
|--------------------------------|-----------------|--------------------------|-----------------|---|-----------|
| Spieldatum                     | 27.08.2017      |                          | Uhrzeit         |   | ]         |
| Mannschaften der Saison        | 17/18           | •                        | Spielstatus     |   |           |
| Verband                        | Niedersächsisch | her Fußballverband       |                 |   |           |
| Heimverein                     | TV Eiche Winz   | lar e.V. (Niedersachsen, | Kreis Nienburg) | • | ]         |
| Heimmannschaftsart             | Bitte auswähle  | en                       |                 | • |           |
| Heimmannschaft                 |                 |                          |                 |   |           |
| Spielklasse Heim               |                 |                          |                 |   |           |
| Gastmannschaftstyp             |                 |                          |                 |   |           |
| Gastverein                     |                 |                          |                 |   |           |
| Gastmannschaftsart             |                 |                          |                 |   |           |
| Gastmannschaft                 |                 |                          |                 |   |           |
| Spielklasse Gast               |                 |                          |                 |   |           |
| Spielstättenmodus              |                 |                          |                 |   |           |
| Spielstätte                    |                 |                          |                 |   |           |
| Spielstättengröße              |                 |                          |                 |   |           |
| Abweichende Spieldauer         |                 | Standardwert             | Min.            |   |           |
| Abweichende Halbzeitnause      |                 | Standardwert             | Min             |   |           |
|                                |                 | Standardwert             |                 |   |           |
| Schiriansetzungsmodus          |                 |                          |                 |   |           |
| Schirigruppe                   |                 |                          |                 |   |           |
| Informationen für den Ansetzer |                 |                          |                 |   | ]         |
|                                |                 |                          |                 |   |           |
|                                |                 |                          |                 | / | 1         |
|                                |                 |                          |                 |   |           |
| Zurück                         |                 |                          |                 |   | Speichern |

Vorbelegt ist bei "Heimverein" der eigene Verein, bei "Spieldatum" das Tagesdatum und bei "Mannschaften der Saison" die aktuelle Saison.

Die gelb hinterlegten Felder sind Pflichtfelder und müssen mit entsprechenden Angaben gefüllt werden, da sonst die Anlage des Freundschaftsspieles nicht möglich ist.

| Leitfaden Freundschaftsspiele Vereinsverantwortliche | Freundschaftsspiele | Seite: 7 von 17   |
|------------------------------------------------------|---------------------|-------------------|
| Erstellt: NFV - Hartmut Rodenbeck                    | Version: 2.2        | Stand: 10.11.2017 |

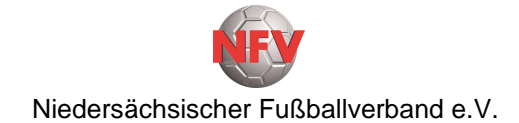

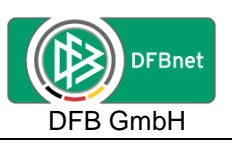

Nach Eingabe/Änderung des tatsächlichen Spieldatums und der Uhrzeit (Anstoßzeit) wird die Heimmannschaftsart abgefragt. Hier werden aber nur die Mannschaftsarten angezeigt, in der der Heimverein auch Mannschaften im Spielbetrieb bzw. gemeldet hat.

Auswahl der entsprechende Mannschaftsart.

Wurde bei den Voreinstellungen bereits eine Mannschaftsart ausgewählt, wir das Feld "Heimmannschaftsart" damit vorbelegt.

| 16 | elbetrieb bzw. gemeldet |  |
|----|-------------------------|--|
|    | keine Auswahl 🗸         |  |
|    | keine Auswahl           |  |
| ì  | Altsenioren Ü50         |  |
| ļ  | Altsenioren Ü40         |  |
| í  | Altherren               |  |
|    | Herren                  |  |
|    | A-Junioren              |  |
|    | B-Junioren              |  |
|    | C-Junioren              |  |
|    | D-Junioren              |  |
|    | E-Junioren              |  |
|    | F-Junioren              |  |
|    | G-Junioren              |  |
|    | Frauen                  |  |
|    | A-Juniorinnen           |  |
|    | B-Juniorinnen           |  |
|    | C-Juniorinnen           |  |
|    | D-Juniorinnen           |  |
|    | E-Juniorinnen           |  |
|    | F-Juniorinnen           |  |
|    | G-Juniorinnen 🗸 🗸       |  |
|    |                         |  |

Basisdaten

| Spieldatum<br>Mannschaften der Saison | 26.03.2017 III<br>16/17 🗸                 | Uhrzeit<br>Spielstatus | 15:00 |
|---------------------------------------|-------------------------------------------|------------------------|-------|
| Verband                               | Niedersächsischer Fußballverband          |                        |       |
| Heimverein                            | TV Eiche Winzlar e.V. (Niedersachsen, Kre | eis Nienburg)          | ~     |
| Heimmannschaftsart                    | Herren                                    |                        | ~     |
| Heimmannschaft                        | Bitte auswählen                           |                        | ~     |
| Spielklasse Heim                      | Bitte auswählen                           |                        |       |
| Gastmannschaftstyp                    | TV Eiche Winzlar                          |                        |       |
| Gastverein                            | TV Eiche Winzlar II                       |                        |       |
| Gastmannschaftsart                    |                                           |                        |       |
| Gastmannschaft                        |                                           | _                      |       |
| Spielklasse Gast                      |                                           |                        |       |
|                                       |                                           |                        |       |

Als nächstes erfolgt die Auswahl der "Heimmannschaft" aus der Listbox.

| Leitfaden Freundschaftsspiele Vereinsverantwortliche | Freundschaftsspiele | Seite: 8 von 17   |
|------------------------------------------------------|---------------------|-------------------|
| Erstellt: NFV - Hartmut Rodenbeck                    | Version: 2.2        | Stand: 10.11.2017 |

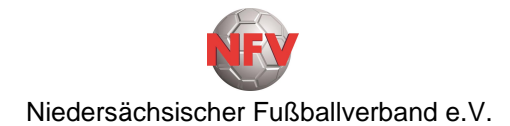

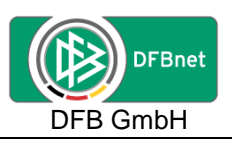

#### Basisdaten

| Spieldatum                                                                                                    | 27.08.2017                                                                                          | Uhrzeit                               | i           |    |
|----------------------------------------------------------------------------------------------------|----------------------------------------------------------------------------------------------------|---------------------------------------|-------------|----|
| Mannschaften der Saison                                                                                                    | 17/18                                                                                               | Spielstatus                           |             |    |
| Verband                                                                                                    | Niedersächsischer Fußballverband                                                                    |                                       |             |    |
| Heimverein                                                                                                    | TV Eiche Winzlar e.V. (Niedersachse                                                                 | n, Kreis Nienburg)                    | •           |    |
| Heimmannschaftsart                                                                                                    | Herren                                                                                              |                                       | •           | _  |
| Heimmannschaft                                                                                                    | TV Eiche Winzlar II                                                                                 |                                       | •           |    |
| Spielklasse Heim                                                                                                    | 2.Kreisklasse                                                                                       |                                       |             |    |
| Gastmannschaftstyp                                                                                                    | Nationale Vereinsmannschaft                                                                         |                                       | •           |    |
| Gastverein                                                                                                    |                                                                                                    |                                       |             | D. |
| Gastmannschaftsart                                                                                                    |                                                                                                    |                                       |             |    |
| Gastmannschaft                                                                                                    |                                                                                                    |                                       |             |    |
| Spielklasse Gast                                                                                                    |                                                                                                    |                                       |             |    |
| Spielstättenmodus                                                                                                    | Spielstätte des Heimvereins                                                                         |                                       | •           |    |
| Spielstätte                                                                                                    | 0100374702 Winzlar, A-Platz, Flut.                                                                  |                                       |             |    |
| opicistatte                                                                                                    | 0100374702 Winziar, A-Platz, Flut.                                                                  |                                       | · · · ·     |    |
| Spicistatte                                                                                                    | 31547 Rehburg-Loccum                                                                                | Am Sportplatz 9                       |             |    |
| Spielstättengröße                                                                                                    | 31547 Rehburg-Loccum<br>ganzer Platz                                                                | Am Sportplatz 9                       |             |    |
| Spielstättengröße<br>Abweichende Spieldauer                                                                                                    | ganzer Platz Standardwert                                                                           | Am Sportplatz 9<br>90 Min.            | •           |    |
| Spielstättengröße<br>Abweichende Spieldauer<br>Abweichende Halbzeitpause                                                                            | ganzer Platz Standardwert Standardwert                                                              | Am Sportplatz 9<br>90 Min.<br>15 Min. | •           |    |
| Spielstättengröße<br>Abweichende Spieldauer<br>Abweichende Halbzeitpause<br>Schiriansetzungsmodus                                                   | 31547 Rehburg-Loccum       ganzer Platz       Standardwert       Standardwert       Bitte auswählen | Am Sportplatz 9<br>90 Min.<br>15 Min. | •<br>•<br>• |    |
| Spielstättengröße<br>Abweichende Spieldauer<br>Abweichende Halbzeitpause<br>Schiriansetzungsmodus<br>Schirigruppe                                   | 31547 Rehburg-Loccum       ganzer Platz       Standardwert       Standardwert       Bitte auswählen | Am Sportplatz 9<br>90 Min.<br>15 Min. | •           |    |
| Spielstättengröße<br>Abweichende Spieldauer<br>Abweichende Halbzeitpause<br>Schiriansetzungsmodus<br>Schirigruppe<br>Informationen für den Ansetzer | 31547 Rehburg-Loccum       ganzer Platz       Standardwert       Standardwert       Bitte auswählen | Am Sportplatz 9<br>90 Min.<br>15 Min. | •<br>•      |    |

Zurück

Die Spielklasse der Heimmannschaft wird automatisch aus der Meisterschaft übernommen und nach erfolgter Auswahl angezeigt.

Die "Spielstätte des Heimvereins" wird automatisch aus der Zuordnung bei der Mannschaft in der Meisterschaft übernommen.

#### 4.2.2. Gastverein/-mannschaft suchen/auswählen

| Gastmannschaftstyp | Nationale Vereinsmannschaft |   |
|--------------------|-----------------------------|---|
| Gastverein         | Nationale Vereinsmannschaft | ۵ |
| Gastmannschaftsart | Freie Mannschaft            |   |
| Gastmannschaft     |                             | 1 |

Spielklasse Gast

Bei der Auswahl "Gastmannschaftstyp" kann zwischen "Nationale Vereinsmannschaft" und "Freie Mannschaft" gewählt werden.

Eine freie Mannschaft ist eine Mannschaft, die **nicht** im DFBnet angelegt/vorhanden ist, wie z. B. eine ausländische Mannschaft, eine Mannschaft wie "Freiwillige Feuerwehr" usw. Die Anlage einer freien Mannschaft ist unter Punkt **4.5.** auf Seite 15 in diesem Leitfaden beschrieben.

| Leitfaden Freundschaftsspiele Vereinsverantwortliche | Freundschaftsspiele | Seite: 9 von 17   |
|------------------------------------------------------|---------------------|-------------------|
| Erstellt: NFV - Hartmut Rodenbeck                    | Version: 2.2        | Stand: 10.11.2017 |

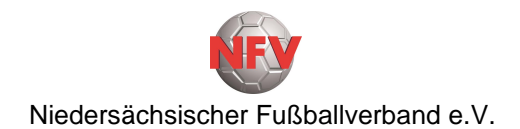

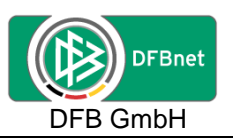

Nach der Auswahl "Nationale Vereinsmannschaft" bei "Gastmannschaftstyp" kann die Suche nach dem Gastverein erfolgen.

In dem Feld hinter "Gastverein" wird z.B. der Ortsname oder die Vereins-Nr. des Gastvereins eingegeben und dann über den Suchbutton  $\square$  die Suche durchführen.

| Gastmannschaftstyp | Nationale Vereinsmannschaft                            |
|--------------------|--------------------------------------------------------|
| Gastverein         | Bitte auswählen                                        |
| Gastmannschaftsart | Bitte auswählen                                        |
| Gastmannschaft     | RSV Rehburg e.V. (Niedersachsen, Kreis Nienburg)       |
| Spielklasse Gast   | TSV Loccum v.1895 e.V. (Niedersachsen, Kreis Nienburg) |
| Spielstätte        | TV Eiche Winzlar e.V. (Niedersachsen, Kreis Nienburg)  |
| Spielstätte        | VFL Münchehagen e.V. (Niedersachsen, Kreis Nienburg)   |

Bei einer Suche über den Ortsnamen werden in einer Listbox alle Vereine zur Auswahl angeboten, die dem Suchkriterium entsprechen.

Es wird z.B. der Verein "RSV Rehburg e.V. (Niedersachsen, Kreis Nienburg)" als Gastverein ausgewählt.

Die "Gastmannschaftsart" wird mit der der Heimmannschaft vorbelegt, kann aber über die Listbox auch geändert werden.

| Gastmannschaftstyp | Nationale Vereinsmannschaft                      |          |
|--------------------|--------------------------------------------------|----------|
| Gastverein         | RSV Rehburg e.V. (Niedersachsen, Kreis Nienburg) | <b>1</b> |
| Gastmannschaftsart | Herren                                           |          |
| Gastmannschaft     | Bitte auswählen                                  |          |
| Spielklasse Gast   | Bitte auswählen                                  |          |
| Spielstätte        | RSV Rehburg                                      |          |
| Spielstätte        | RSV Rehburg II                                   |          |
|                    | RSV Rehburg III (9er)                            |          |

In der Listbox "Gastmannschaft" werden die Mannschaften, die der Gastverein in dieser Mannschaftsart im Meisterschaftsbetrieb hat, zur Auswahl angeboten.

Es wird z.B. "RSV Rehburg II" als "Gastmannschaft" ausgewählt.

| Leitfaden Freundschaftsspiele Vereinsverantwortliche | Freundschaftsspiele | Seite: 10 von 17  |
|------------------------------------------------------|---------------------|-------------------|
| Erstellt: NFV - Hartmut Rodenbeck                    | Version: 2.2        | Stand: 10.11.2017 |

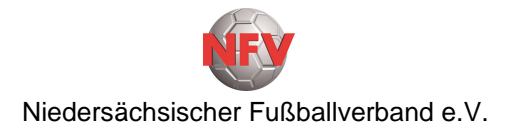

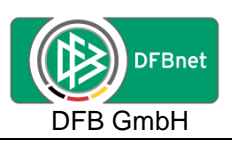

#### Basisdaten

| Spieldatum                     | 27.08.2017                         | Uhrzeit              |   |           |
|--------------------------------|------------------------------------|----------------------|---|-----------|
| Mannschaften der Saison        | 17/18                              | Spielstatus          |   |           |
| Verband                        | Niedersächsischer Fußballverband   |                      |   |           |
| Heimverein                     | TV Eiche Winzlar e.V. (Niedersachs | sen, Kreis Nienburg) | ۲ |           |
| Heimmannschaftsart             | Herren                             |                      | ۲ |           |
| Heimmannschaft                 | TV Eiche Winzlar II                |                      | • |           |
| Spielklasse Heim               | 2.Kreisklasse                      |                      |   |           |
| Gastmannschaftstyp             | Nationale Vereinsmannschaft        |                      | • |           |
| Gastverein                     | RSV Rehburg e.V. (Niedersachsen,   | Kreis Nienburg)      | • | s 💼       |
| Gastmannschaftsart             | Herren                             |                      | • |           |
| Gastmannschaft                 | RSV Rehburg II                     |                      | • |           |
| Spielklasse Gast               | 1.Kreisklasse                      |                      |   |           |
| Spielstättenmodus              | Spielstätte des Heimvereins        |                      | • |           |
| Spielstätte                    | 0100374702 Winzlar, A-Platz, Flut  | •                    | • |           |
|                                | 31547 Rehburg-Loccum               | Am Sportplatz 9      |   |           |
| Spielstättengröße              | ganzer Platz                       |                      | • |           |
| Abweichende Spieldauer         | Standardwert                       | 90 Min.              |   |           |
| Abweichende Halbzeitpause      | Standardwert                       | 15 Min.              |   |           |
| Schiriansetzungsmodus          | Bitte auswählen                    |                      | • |           |
| Schirigruppe                   |                                    |                      |   |           |
| Informationen für den Ansetzer |                                    |                      | 1 |           |
| Zurück                         |                                    |                      |   | Speichern |

Die "Spielklasse Gast" wird aus der Meisterschaft übernommen und automatisch angezeigt.

#### 4.2.3. Schiedsrichteransetzungsmodus festlegen

| Schiriansetzungsmodus          | Bitte auswählen 🗸              |  |  |  |  |
|--------------------------------|--------------------------------|--|--|--|--|
| Schirigruppe                   | Bitte auswählen                |  |  |  |  |
| Informationen für den Ansetzer | Standardansetzung              |  |  |  |  |
|                                | Vereinsansetzung (Heimverein)  |  |  |  |  |
|                                | Ansetzung aus Kreis Heimverein |  |  |  |  |

Als letzter Schritt ist noch der "Schiedsrichteransetzungsmodus" aus der Listbox auszuwählen.

In Abhängigkeit von der Spielklasse der Heimmannschaft können die verfügbaren Optionen unterschiedlich sein.

Bei der Auswahl "Standardansetzung" wird dieses Spiel in der Schiedsrichteransetzung der Spielklassenebene der Heimmannschaft (Kreis, Bezirk, Verband) zugewiesen.

Bei der Auswahl "Vereinsansetzung (Heimverein)" wird bei diesem Spiel in der Schiedsrichteransetzung der jeweilige Heimverein angezeigt.

| Leitfaden Freundschaftsspiele Vereinsverantwortliche | Freundschaftsspiele | Seite: 11 von 17  |
|------------------------------------------------------|---------------------|-------------------|
| Erstellt: NFV - Hartmut Rodenbeck                    | Version: 2.2        | Stand: 10.11.2017 |

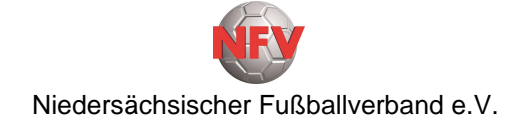

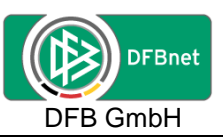

Bei der Auswahl "Ansetzung aus Kreis Heimverein" wird dieses Spiel in der Schiedsrichteransetzung dem Kreis der Heimmannschaft zugewiesen.

| Basisdaten                     |                                    |                     |       |                                                                                                    |
|--------------------------------|------------------------------------|---------------------|-------|----------------------------------------------------------------------------------------------------|
| Spieldatum                     | 27.08.2017                         | Uhrzeit             | 17:00 |                                                                                                    |
| Mannschaften der Saison        | 17/18 🔻                            | Spielstatus         |       |                                                                                                    |
| Verband                        | Niedersächsischer Fußballverband   |                     |       |                                                                                                    |
| Heimverein                     | TV Eiche Winzlar e.V. (Niedersachs | en, Kreis Nienburg) | •     |                                                                                                    |
| Heimmannschaftsart             | Herren                             |                     | •     |                                                                                                    |
| Heimmannschaft                 | TV Eiche Winzlar II                |                     | •     |                                                                                                    |
| Spielklasse Heim               | 2.Kreisklasse                      |                     |       |                                                                                                    |
| Gastmannschaftstyp             | Nationale Vereinsmannschaft        |                     | •     |                                                                                                    |
| Gastverein                     | RSV Rehburg e.V. (Niedersachsen,   | Kreis Nienburg)     | •     | in the second second se |
| Gastmannschaftsart             | Herren                             |                     | •     |                                                                                                    |
| Gastmannschaft                 | RSV Rehburg II                     |                     | •     |                                                                                                    |
| Spielklasse Gast               | 1.Kreisklasse                      |                     |       |                                                                                                    |
| Spielstättenmodus              | Spielstätte des Heimvereins        |                     | T     |                                                                                                    |
| Spielstätte                    | 0100374702 Winzlar, A-Platz, Flut. |                     | •     |                                                                                                    |
|                                | 31547 Rehburg-Loccum               | Am Sportplatz 9     |       |                                                                                                    |
| Spielstättengröße              | ganzer Platz                       |                     | •     |                                                                                                    |
| Abweichende Spieldauer         | Standardwert                       | 90 Min.             |       |                                                                                                    |
| Abweichende Halbzeitpause      | Standardwert                       | 15 Min.             |       |                                                                                                    |
| Schiriansetzungsmodus          | Standardansetzung                  |                     | T     |                                                                                                    |
| Schirigruppe                   |                                    |                     |       |                                                                                                    |
| Informationen für den Ansetzer |                                    |                     | 1     | ]                                                                                                    |
| Zurück                         |                                    |                     |       | Speicher                                                                                                    |
| Zuruck                         |                                    |                     |       | Speichern                                                                                                    |

In dem Feld "Informationen für den Ansetzer" kann der Anleger des Freundschaftsspieles dem Schiedsrichteransetzer noch wichtige Informationen übermitteln.

Die endgültige Anlage des Freundschaftsspieles im DFBnet erfolgt über einen Klick auf den Button "**Speichern**".

Über den Button "**Zurück**" wird die Anlage des Freundschaftsspieles abgebrochen.

| Leitfaden Freundschaftsspiele Vereinsverantwortliche | Freundschaftsspiele | Seite: 12 von 17  |
|------------------------------------------------------|---------------------|-------------------|
| Erstellt: NFV - Hartmut Rodenbeck                    | Version: 2.2        | Stand: 10.11.2017 |

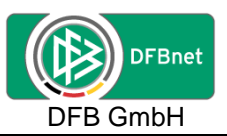

## 4.3. Button "Spieldetails" oder "Neues Freundschaftsspiel"

| Fehlermeldungen / Hinweise     |                                  |                         |                                       |
|--------------------------------|----------------------------------|-------------------------|---------------------------------------|
| Die Spielstätte wurde gebucht! |                                  |                         |                                       |
|                                |                                  |                         |                                       |
| Basisdaten                     |                                  |                         |                                       |
| Spieldatum                     | 25.03.2017                       | Uhrzeit                 | 15:00                                 |
| Spielkennung                   | 050002189                        | Staffelname             | FS/H/B-FS/B-H/1                       |
| Mannschaften der Saison        | 16/17                            | Spielstatus             | Spiel geplant                         |
| Verband                        | Niedersächsischer Fußballverband |                         |                                       |
| Heimverein                     | 1.FC Germania Egestorf Langreder | e.V. (Niedersachsen, Kr | eis Hannover-Land)                    |
| Heimmannschaftsart             | Herren                           |                         |                                       |
| Heimmannschaft                 | 1.FC Germania Egestorf-Langreder | - II                    |                                       |
| Spielklasse Heim               | Bezirksliga                      |                         |                                       |
| Gastmannschaftstyp             | Nationale Vereinsmannschaft      |                         |                                       |
| Gastverein                     | RSV Rehburg e.V. (Niedersachsen, | Kreis Nienburg)         |                                       |
| Gastmannschaftsart             | Herren                           |                         |                                       |
| Gastmannschaft                 | RSV Rehburg II                   |                         |                                       |
| Spielklasse Gast               | 1.Kreisklasse                    |                         |                                       |
| Spielstätte                    | Spielstätte des Heimvereins      |                         |                                       |
| Spielstätte                    | 0100332262 A-Platz, Langreder    |                         |                                       |
|                                | 30890 Barsinghausen              | Halbe Str. 1            |                                       |
| Spielstättengröße              | ganzer Platz                     |                         |                                       |
| Abweichende Spieldauer         | Standardwert                     | 90 Min.                 |                                       |
| Abweichende Halbzeitpause      | Standardwert                     | 15 Min.                 |                                       |
| Schiriansetzungsmodus          | Standardansetzung                |                         |                                       |
| Schirigruppe                   |                                  |                         |                                       |
| Informationen für den Ansetzer |                                  |                         |                                       |
|                                |                                  |                         |                                       |
|                                |                                  |                         |                                       |
|                                |                                  |                         |                                       |
| Zurück                         |                                  |                         | Spieldetails Neues Freundschaftsspiel |
|                                |                                  |                         |                                       |

Nachdem das Freundschaftsspiel angelegt ist, gibt es eine Übersicht der Basisdaten zu diesem Freundschaftsspiel. Über den Button **"Spieldetails**" kann in die Detailansicht der Spieldaten gewechselt werden um dort Änderungen (Spieldatum, Anstoßzeit, Spielstätte, Absetzung, Heimrechttausch) durchzuführen oder über den Button **"Neues Freundschaftsspiel**" sofort ein neues/weiters Freundschaftsspiel anzulegen.

| Leitfaden Freundschaftsspiele Vereinsverantwortliche | Freundschaftsspiele | Seite: 13 von 17  |
|------------------------------------------------------|---------------------|-------------------|
| Erstellt: NFV - Hartmut Rodenbeck                    | Version: 2.2        | Stand: 10.11.2017 |

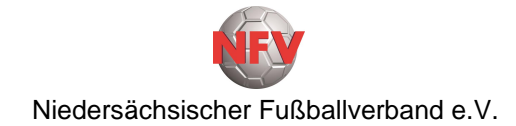

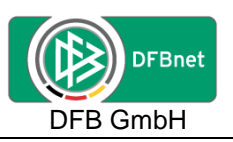

## 4.4. Spieldetails

| Spieldetails              |            |           |       |      |          |                   |
|---------------------------|------------|-----------|-------|------|----------|-------------------|
| Spieldatum                | 30.08.2017 | Uhrzeit   | 19:00 | Θ    | <b>9</b> | Spiel ist geplant |
| Abweichende Spieldauer    |            | Standardw | ert   | 90 1 | Min.     |                   |
| Abweichende Halbzeitpause |            | Standardw | ert   | 15 I | Min.     |                   |

In dem Bock **Spieldetails** besteht die Möglichkeit für das angelegte Spiel das Spieldatum und die Uhrzeit (Anstoßzeit) zu ändern.

| Winzlar, A-Platz, Flut. | Spielstättentyp                                                    | Rasenplatz                                                                                   | aφe                                                                                                    | Spielstätte wu                                                                                            | rde gebucht                                                                                                    |
|-------------------------|--------------------------------------------------------------------|----------------------------------------------------------------------------------------------|----------------------------------------------------------------------------------------------------|----------------------------------------------------------------------------------------------------|----------------------------------------------------------------------------------------------------|
| Am Sportplatz 9         | Zuschauer                                                          |                                                                                              |                                                                                                    |                                                                                                    |                                                                                                    |
| 31547 Rehburg-Loccum    |                                                                    |                                                                                              |                                                                                                    |                                                                                                    |                                                                                                    |
|                         |                                                                    | Snielst                                                                                      | ätte au                                                                                                 | istauschen                                                                                                | Spielstättenbelegung                                                                                                    |
|                         | Winzlar, A-Platz, Flut.<br>Am Sportplatz 9<br>31547 Rehburg-Loccum | Winzlar, A-Platz, Flut. Spielstättentyp<br>Am Sportplatz 9 Zuschauer<br>31547 Rehburg-Loccum | Winzlar, A-Platz, Flut. Spielstättentyp Rasenplatz<br>Am Sportplatz 9 Zuschauer<br>31547 Rehburg-Loccum | Winzlar, A-Platz, Flut. Spielstättentyp Rasenplatz 🗰<br>Am Sportplatz 9 Zuschauer<br>31547 Rehburg-Loccum | Winzlar, A-Platz, Flut. Spielstättentyp Rasenplatz 📆 Spielstätte wu<br>Am Sportplatz 9 Zuschauer<br>31547 Rehburg-Loccum |

In dem Block **Spielstätte** wird über den Button **"Spielstättenbelegung**" eine Übersicht der Spiele auf dieser Spielstätte angezeigt.

In dem Block **Spielstätte** kann diesem Spiel über den Button "**Spielstätte austauschen**" eine andere Spielstätte zugewiesen werden.

| He       | eims       | pielstätten             |            |       |            |       |                                                 |          |       |          |
|----------|------------|-------------------------|------------|-------|------------|-------|-------------------------------------------------|----------|-------|----------|
|          |            | <b>A</b> Bezeichnung    | Тур        | Größe | ™∆Nummer   | Platz | Adresse                                         | FI       | km    | Info     |
| <b>P</b> | <b>V</b> E | Winzlar, A-Platz, Flut. | Rasenplatz | 1/1   | 0100374702 | 1     | 31547 Rehburg-Loccum (Winzlar), Am Sportplatz 9 | <b>V</b> | 0     | <b>1</b> |
| 1        | Zu         | rück                    |            |       |            |       | Weitere S                                       | Spiel    | stätt | te       |

Über den Button "**Zurück**" geht es zurück in die Detaildaten des Spieles.

Steht die gewünschte Spielstätte in der Übersicht nicht zur Verfügung, kann über den Button "Weitere Spielstätte" eine andere Spielstätte gesucht und ausgewählt werden.

| Suche nach S | Spielstätten |        |               |         |               |   |
|--------------|--------------|--------|---------------|---------|---------------|---|
| Bezeichnung  |              | Тур    | Keine Auswahl | Verband | Keine Auswahl | • |
| Nummer       |              | Größe  | Keine Auswahl | Gebiet  | Keine Auswahl | ۲ |
| PLZ / Ort    |              | Status | bespielbar 🔻  | 1       |               |   |

#### Zurück

Eingaben leeren Suchen

In dem Block **Suche nach Spielstätten** kann unter Angabe entsprechender Suchparameter (z.B. Nummer, PLZ, Ort usw.) eine andere Spielstätte gesucht werden.

|      | <b>A</b> Bezeichnung          | Тур        | Größe        | ™≜Nummer   | Platz | Status     | Adresse                                                  |
|------|-------------------------------|------------|--------------|------------|-------|------------|----------------------------------------------------------|
| Ш, Ц | ⊏ Loccum, A-Platz, Schule     | Rasenplatz | ganzer Platz | 0100372202 | 1     | bespielbar | 31547 Rehburg-Loccum (Loccum), Walter-Haaren-<br>Str.    |
| n,u  | Loccum, B-Platz,<br>Ortsmitte | Rasenplatz | ganzer Platz | 0100372203 | 2     | bespielbar | 31547 Rehburg-Loccum (Loccum), Koppelweg 5               |
| n,u  | Loccum, Sporthalle            | Halle      | ganzer Platz | 0103722051 | 1     | bespielbar | 31547 Rehburg-Loccum (Loccum), Walter-Haaren-<br>Str. 19 |

Über das Ikon <sup>3</sup> vor der gewünschten Spielstätte erfolgt die Zuweisung zum Spiel.

| Zurück                                | Rückgängig      | gebnis löschen | Spiel absetzen | Heimr | echt tauschen | Speichern    |
|---------------------------------------|-----------------|----------------|----------------|-------|---------------|--------------|
|                                       |                 |                |                |       |               |              |
| eitfaden Freundschaftsspiele Vereinsv | rerantwortliche | Freundsch      | naftsspiele    |       | Seite         | e: 14 von 17 |

| Leitfaden Freundschaftsspiele Vereinsverantwortliche | Freundschaftsspiele | Seite: 14 von 17  |
|------------------------------------------------------|---------------------|-------------------|
| Erstellt: NFV - Hartmut Rodenbeck                    | Version: 2.2        | Stand: 10.11.2017 |
|                                                      |                     | •                 |

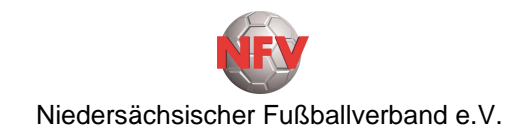

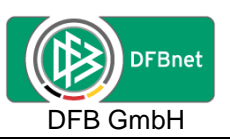

Über den Button "**Zurück**" in der Fußzeile der Spieldetails wird die Übersicht der vorhandenen Freundschaftsspiele angezeigt.

In der Fußzeile der Spieldetails kann über den Button "**Spiel absetzen**" dieses Spiel abgesetzt werden.

Der ggf. angesetzte Schiedsrichter und der Schiedsrichteransetzer werden per Mail informiert, dass das Spiel nicht stattfindet.

Über den Button "**Heimrechttausch**" in der Fußzeile der Spieldetails kann für dieses Spiel das Heimrecht getauscht werden.

Dieses Spiel wird am gleichen Spieldatum und zur gleichen Uhrzeit (Anstoßzeit) auf die Stammspielstätte der Gastmannschaft verlegt/gebucht.

Der Schiedsrichter und der Schiedsrichteransetzer werden per Mail über diese Änderung informiert.

**Wichtig:** Änderungen in den o.a. Bereichen immer über den Button "**Speichern**" abschließen.

### 4.5. Anlegen einer "freien Mannschaft"

Basisdaten Spieldatum 27.08.2017 Uhrzeit 20:00 Mannschaften der Saison 17/18 🔻 Spielstatus Niedersächsischer Fußballverband Verband Heimverein TV Eiche Winzlar e.V. (Niedersachsen, Kreis Nienburg) v Heimmannschaftsart Herren ۳ Heimmannschaft ۳ TV Eiche Winzlar II Spielklasse Heim 2.Kreisklasse Gastmannschaftstyp Freie Mannschaft Gastverein Gastmannschaftsart Herren Gastmannschaft Spielklasse Gast

Um eine "freie Mannschaft" anzulegen ist in den Basisdaten bei "Gastmannschaftstyp" die Auswahl "Freie Mannschaft" aus der Listbox zu wählen.

Eine Auswahl bei "Gastverein" entfällt.

Die "Gastmannschaftsart" wird mit der Mannschaftsart der Heimmannschaft vorbelegt. Eine Änderung ist über die Auswahl aus der Listbox möglich.

In dem Feld hinter "Gastmannschaft" den Namen der Mannschaft (z.B. Freiwillige Feuerwehr, Gemeinderat, Schützenverein, Inter Mailand, Real Madrid usw.) eintragen und dann über das Ikon 🗟 eine Suche durchzuführen.

Wird eine freie Mannschaft mit der eingegebenen Bezeichnung gefunden, wird dieser Mannschaftsname in das Feld "Gastmannschaft" übernommen oder kann über die Listbox ausgewählt werden.

| Leitfaden Freundschaftsspiele Vereinsverantwortliche | Freundschaftsspiele | Seite: 15 von 17  |
|------------------------------------------------------|---------------------|-------------------|
| Erstellt: NFV - Hartmut Rodenbeck                    | Version: 2.2        | Stand: 10.11.2017 |

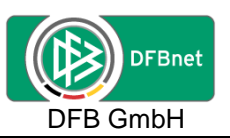

Wird keine Mannschaft mit der eingegebenen Bezeichnung gefunden, wird der folgende Dialog "Freie Mannschaft anlegen" geöffnet.

| Freie Mannschaft anlegen |                                  |  |  |  |
|--------------------------|----------------------------------|--|--|--|
| Verband                  | Niedersächsischer Fußballverband |  |  |  |
| Mannschaftsart           | Herren                           |  |  |  |
| Mannschaftsname          | Gemeinderat                      |  |  |  |
|                          | Abbrechen Mannschaft anlegen     |  |  |  |
|                          |                                  |  |  |  |

Über den Button "**Abbrechen**" wird der Dialog beendet und das Fester geschlossen.

Der erfasste Mannschaftsname könnte hier noch verändert bzw. ergänzt werden.

Über den Button "Mannschaft anlegen" wird der Mannschaftsname gespeichert und als Name für die "Gastmannschaft" übernommen.

| Basisdaten              |                                 |                        |       |     |  |
|-------------------------|---------------------------------|------------------------|-------|-----|--|
| Spieldatum              | 27.08.2017                      | Uhrzeit                | 20:00 |     |  |
| Mannschaften der Saison | 17/18 🔻                         | Spielstatus            |       |     |  |
| Verband                 | Niedersächsischer Fußballverbar | nd                     |       |     |  |
| Heimverein              | TV Eiche Winzlar e.V. (Niedersa | chsen, Kreis Nienburg) | ۲     |     |  |
| Heimmannschaftsart      | Herren                          |                        | ۲     |     |  |
| Heimmannschaft          | TV Eiche Winzlar II             |                        | ۲     |     |  |
| Spielklasse Heim        | 2.Kreisklasse                   |                        |       |     |  |
| Gastmannschaftstyp      | Freie Mannschaft                |                        | ۲     |     |  |
| Gastverein              |                                 |                        |       |     |  |
| Gastmannschaftsart      | Herren                          |                        | ۲     |     |  |
| Gastmannschaft          | Gemeinderat                     |                        | •     | 👘 🚰 |  |
| Spielklasse Gast        |                                 |                        |       |     |  |

Änderungen oder Löschung könnten über die Ikons 🔚 🚰 durchgeführt werden.

Die "Spielklasse Gast" entfällt, da es sich um eine freie Mannschaft handelt.

Bei der weiteren Anlage des Freundschaftsspieles ist wie ab Seite 11 beschrieben zu verfahren.

| Leitfaden Freundschaftsspiele Vereinsverantwortliche | Freundschaftsspiele | Seite: 16 von 17  |
|------------------------------------------------------|---------------------|-------------------|
| Erstellt: NFV - Hartmut Rodenbeck                    | Version: 2.2        | Stand: 10.11.2017 |

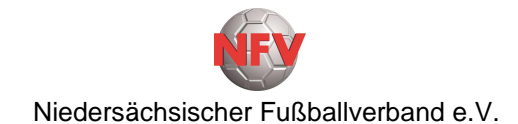

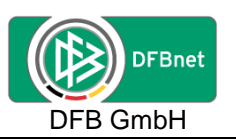

## 5. Zugangsdaten

Zur Anlage von Freundschaftsspielen durch den Verein ist ausschließlich die **PV-Kennung** des Vereins berechtigt.

Personenbezogene DFBnet-Kennung können auch über die Vereinsadministration für die Anlage von Freundschaftspielen **nicht** berechtigt werden.

Zur Bearbeitung des DFBnet-Spielberichtes bei Freundschaftsspielen sollten jedoch die personenbezogenen Kennungen der Mannschaftsverantwortlichen auch für Freundschaftsspiele berechtigt sein.

Ansprechpartner im Niedersächsischen Fußballverband e.V.: Michael Preuß Tel.: 05105 – 75 132 E-Mail: Michael.Preuss@nfv.de

## 6. Anfragen zum DFBnet

Anfragen zum DFBnet oder diesem Leitfaden bitte direkt an:

Michael Preuß Tel.: 05105 – 75 132 E-Mail: Michael.Preuss@nfv.de

## 7. Schulungsvideos für Freundschaftsspiele

Für die Anlage von Freundschaftsspielen gibt es Schulungsvideos, die erklären, wie ein Freundschaftsspiel im DFBnet angelegt wird.

Die Schulungsvideos sind unter folgender Internetadresse zu finden:

http://portal.dfbnet.org/de/service/videoschulungen/freundschaftsspiele.html

## 8. Schulungsvideos für Spielbericht-Online

Für die Nutzung des Spielbericht-Online auch bei Freundschaftsspielen gibt es Schulungsvideos, die erklären, wie der Spielbericht auszufüllen ist, die Spielberechtigungsliste angepasst werden kann oder feste Rückennummern vergeben werden.

Die Schulungsvideos sind unter folgender Internetadresse zu finden:

https://portal.dfbnet.org/de/service/videoschulungen/spielbericht.html

| Leitfaden Freundschaftsspiele Vereinsverantwortliche | Freundschaftsspiele | Seite: 17 von 17  |
|------------------------------------------------------|---------------------|-------------------|
| Erstellt: NFV - Hartmut Rodenbeck                    | Version: 2.2        | Stand: 10.11.2017 |